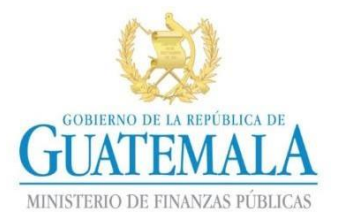

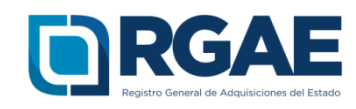

# GUÍA PARA REGISTRAR CORREO ELECTRÓNICO EN EL RTU

Guatemala, C.A.

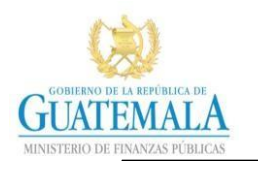

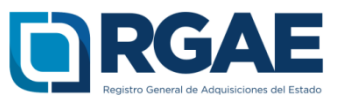

- El proceso de registro de correo electrónico en el Registro Tributario Unificado –RTU- se puede realizar a través de la agencia virtual de SAT o abocándose a una agencia de la Superintendencia de Administración Tributaria –SAT-.
- En el registro del correo electrónico en el RTU corresponde al campo de "Correo electrónico Registro Tributario Unificado".
- Si cuenta con sistema de agencia virtual de SAT realizar los pagos siguientes para registrar un correo electrónico:

**Paso 1:** Ingresar al portal de la Superintendencia de Administración Tributaria -SAT- <u>https://portal.sat.gob.gt/portal/</u>

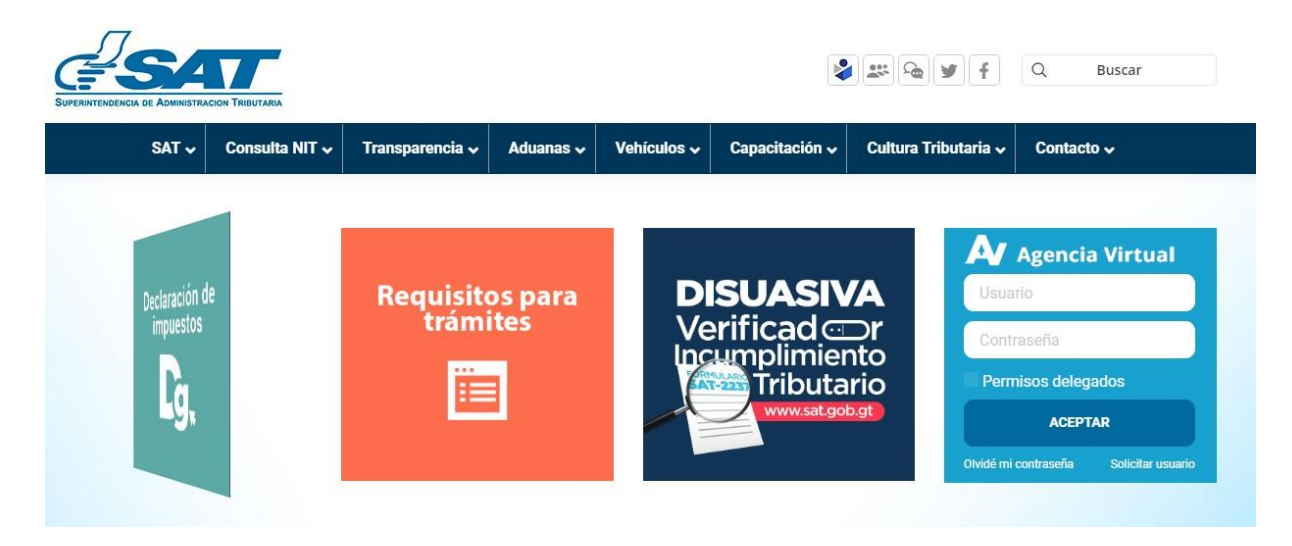

Paso 2: Ingresar en el campo "Usuario" su Número de Identificación Tributaria (NIT)

| Agencia Virtual                        |  |
|----------------------------------------|--|
| 123456                                 |  |
| Contraseña                             |  |
| Permisos delegados                     |  |
| ACEPTAR                                |  |
| Olvidé mi contraseña Solicitar usuario |  |

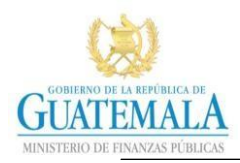

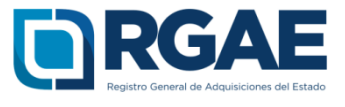

## Paso 3: Ingresar contraseña del usuario

| Agencia Virtual                        |
|----------------------------------------|
| 123456                                 |
|                                        |
| Permisos delegados                     |
| ACEPTAR                                |
| Olvidé mi contraseña Solicitar usuario |

Paso 4: Click en el botón "Aceptar"

| Agencia Virtual                        |
|----------------------------------------|
| 123456                                 |
|                                        |
| Permisos delegados                     |
| ACEPTAR                                |
| Olvidé mi contraseña Solicitar usuario |

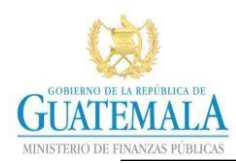

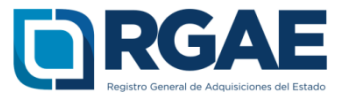

#### Paso 5: Click en Servicios.

| GSAT .                                                                                                    | Agencia Virtual                                                                                                    |                                                                                                    |  |
|----------------------------------------------------------------------------------------------------|----------------------------------------------------------------------------------------------------|----------------------------------------------------------------------------------------------------|--|
| Admón. de Cuenta     Image: Servicios     Image: Consultas     Image: Aplicaciones     Image: Image: Servicios     Image: Servicios     Image: Servicios | CQué bueno verte!  La Agencia Virtual es una herramienta electri as 24 horas del día.  Te offece las siguientes opciones:  Grovicios: Puedes realizar gestiones y act  Aplicaciones: Puedes uticar las demás he  Administración de Cuenta: Puedes realiz  Nota: Las opciones que le aparecen serán pe | dentro de tu Agencia Virtual<br>onica que te ayuda a facilitar la ejecución de gestiones y consultas desde cualquer dispositivo con acceso a internet durante<br>ualtoar información.<br>Ión registrada ante la SAT, así como histórico de gestiones realizadas.<br>irramientas elecciónicas a las que la SAT le da acceso, así mismo las opcones de E-Servicios.<br>ar cambio de contrasella, consulta de histórico de transacciones y otros.<br>irsonalizadas de acuerdo a los impuestos a los que estás afiliado. |  |

# Paso 6: Click en Actualización de Datos (DJAW).

|                  | Agencia Virtual                           |
|------------------|-------------------------------------------|
| Admón. de Cuenta | Datos del contribuyente                   |
| Servicios        | Constancia de RTU                         |
| Consultas        | Cambio de Contador                        |
| U Salir          | Actualización de Datos (DJAW)             |
|                  | Inscripción y Modificación de Productores |
|                  | Factura Electrónica en Linea (FEL)        |
|                  | Vehículos                                 |
|                  | Māquinas Registradoras                    |
|                  | Imprentas                                 |
|                  | Otros                                     |

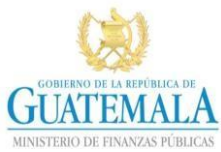

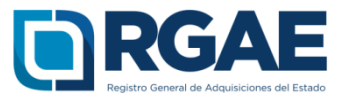

## Paso 7: Click en Correo Electrónico

|                                                                                                    | Declaración Jurada de Actualización Web                                                                                                    | SAT-DJAW                                |  |
|----------------------------------------------------------------------------------------------------|----------------------------------------------------------------------------------------------------|-----------------------------------------|--|
| SAT NUMBER OF THE PART                                                                                                    | Actualización de datos en RTU                                                                                                    | Número de Formulario<br>100 062 295 612 |  |
|                                                                                                    | Aclaraciones                                                                                                    |                                         |  |
| e formulario es GRATUITO.                                                                                                    |                                                                                                    |                                         |  |
| a iniciar el llenado de un nuevo forr                                                                                                    | cripcion a impuestos y el registro o moninación de datos de sus establecimientos.                                                                                                    |                                         |  |
| actividad económica principal es ob                                                                                                    | gatorio actualizaria al nuevo catálogo de Actividades Económicas.                                                                                                    |                                         |  |
| campos identificados con (*) y qu                                                                                                    | no tienen valor ingresado, son de ingreso obligatorio.                                                                                                    |                                         |  |
| ulénes pueden utilizar este fo                                                                                                    | rmulario?                                                                                                    |                                         |  |
| El formulario está dividido en dos si<br>- Sección "A": Datos que podrán<br>- Obligaciones Tributarias con<br>- Durante el mes de dicembre de<br>- Soligaciones Tributarias con<br>- De actualizar datos en la Sección<br>Al llenar datos de la sección "A" se<br>Llene, valide y envie este formulari | o<br>car studiación e línea.<br>Esta al politar estadar el cambio de regimen del impuestos comerciales.<br>Esta al politar estadar el cambio de regimen del impuestos Sobre la Kenta.<br>Es ofocial de cambio de regimen del les puestas Sobre la Kenta.<br>Senta la social de cambio de regimen de les impuestos alettes y modificación de delos de sua establecimientos comerciales.<br>Esta la la social nº y vicevenza. |                                         |  |
|                                                                                                    |                                                                                                    |                                         |  |
|                                                                                                    | DATOS DEL CONTRIBUYENTE                                                                                                    |                                         |  |
|                                                                                                    | NUM TO JEGIND                                                                                                    |                                         |  |

**Paso 8.** Click en la opción Correo electrónico Registro Tributario Unificado. El sistema habilita en la columna "Registro nuevo" el campo para ingresar el correo a registrar.

|        | A.4 CORREO I                                                                                                    | ELECTRÓNICO       |                         |
|--------|----------------------------------------------------------------------------------------------------|-------------------|-------------------------|
| Editar | Descripción                                                                                                    | Registro anterior | Registro nuevo          |
|        | Correo electrónico en Agencia Virtual (*)                                                                            |                   |                         |
|        | Correo electrónico Registro Tributario Unificado                                                                     |                   | palabra@palabra.palabra |
|        | Dirección de correo electrónico donde solicito recibir notificaciones (Artículos 98 "A" y 133 del Código Tributario) |                   |                         |

#### Paso 9. Ingresar el correo electrónico a registrar.

|        | A.4 CORREO ELECTRÓNICO                                                                                               |                   |                        |  |
|--------|----------------------------------------------------------------------------------------------------|-------------------|------------------------|--|
| Editar | Descripción                                                                                                    | Registro anterior | Registro nuevo         |  |
|        | Correo electrónico en Agencia Virtual (*)                                                                            |                   |                        |  |
| -      | Correo electrónico Registro Tributario Unificado                                                                     |                   | persona@ejemplo.com.gt |  |
|        | Dirección de correo electrónico donde solicito recibir notificaciones (Artículos 98 "A" y 133 del Código Tributario) |                   |                        |  |

### Paso 10: Click en validar.

|    | DECLARACIÓN JURADA                                                                                                    |
|----|----------------------------------------------------------------------------------------------------|
| a. | Los datos ingresados fueron revisados y los mismos son correctos.                                                                                                    |
| ь. | Declaro y juro que los datos consignados en el presente formulario son verdaderos, y estoy sabido de los detitos de perjurio y de faleedad de conformidad con lo estipulado en los artículos 321, 322 y 459 del código penal. |
| c. | Así mismo, los correos electrónicos y números de teléfono que estoy registrando ante la Superintendencia de Administración Tributaria, podrán ser utilizado por la SAT para comunicarse con mi persona.                       |
|    | v Vender a Concelur                                                                                                    |

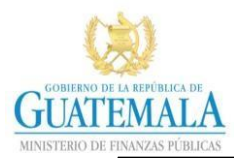

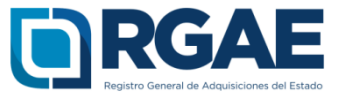

Paso 11: Click en Si, modificar

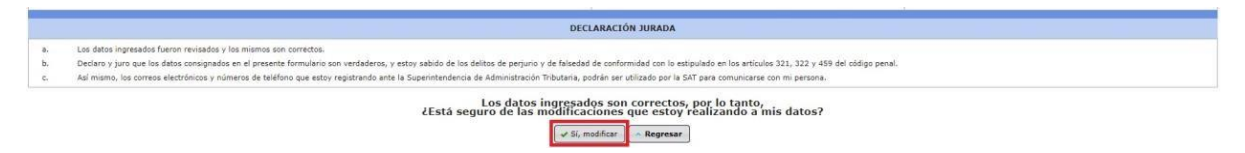

**Paso 12:** El sistema le mostrará la leyenda "Datos modificados satisfactoriamente", lo cual indica que el correo electrónico fue registrado correctamente.

|                | DECLARACIÓN JURADA                                                                                                    |  |  |
|----------------|----------------------------------------------------------------------------------------------------|--|--|
| a.<br>b.<br>c. | Los datos ingresados fueron revisados y los mismos son correctos.<br>Declano y juro que los datos consignados en el presente formulario son vertaderos y estoy sabido de los deitos de perjurio y de finiedad de conformidad con los estipuiado en los atrículos 321, 322 y 459 del ódigo penal.<br>Admismos, los corres electrónicos y internes de teléficos pesto y registrando ante la Superintendencia de Administración. Tribuaris, podeis ser utilizado par la SAT para comunicarse con mu persona. |  |  |
|                | Datos modificados satisfactoriamente.       Imprimir Formulario     Imprimir Constancia RTU                                                                                                    |  |  |